### 那覇市公共施設予約サービス利用マニュアル

#### <u>1. 利用アカウントの作成</u>

予約サービスを利用するには、アカウント作成を行う必要があります。
 以下の利用を予定している施設の窓口で手続きを行ってください。
 ※アカウントは1つ作成すると、公共施設予約サービスに登録されている他施設でも
 共通して利用可能ですが、各施設の利用許可手続きが必要になりますので、
 詳しくは各施設の担当窓口までお問い合わせください。

| 施設名                         | 問い合わせ先                            |  |  |
|-----------------------------|-----------------------------------|--|--|
| 亚覇古足体玄郃                     | 市民体育館窓口                           |  |  |
| が朝中氏体育品                     | TEL:098-835-6979                  |  |  |
| 温湖公周古尼府球堤                   | 漫湖公園市民庭球場窓口                       |  |  |
| 受刑公囷叩氏庭场场                   | TEL:098-857-8783                  |  |  |
| 沖縄セルラースタジアム那覇・沖縄セル<br>ラーパーク | 沖縄セルラースタジアム窓口<br>TEL:098-857-0889 |  |  |

## 2. 予約サービスヘログイン

インターネットで「那覇市公共施設予約サービス」を検索するか、那覇市公式HPからも 予約サービスのページを見ることができます。

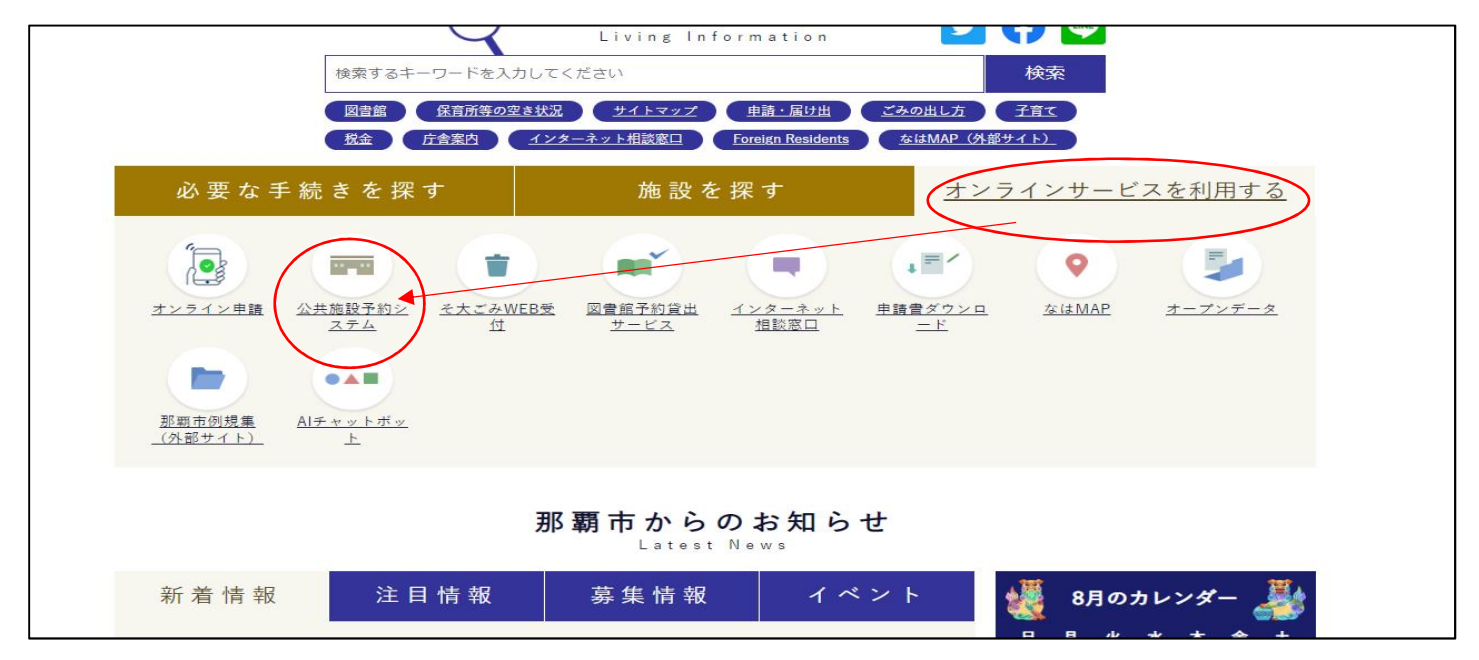

予約サービスのトップページから「ログインする」を選択し、利用者番号(ログインID)と パスワードを入力し、ログインします。

| <b>(</b> ) | 那覇市<br>公共施設予約サービス                                                                    |            |
|------------|--------------------------------------------------------------------------------------|------------|
|            | Q 施設検索                                                                               |            |
| And And    | ■<br>■ 例)○○公民館、△△区、など                                                                | 6 1 × 1    |
|            | □ 例)20190501または201905 □ 午前 □ 午後 □ 夜間                                                 | 2-24       |
|            | 検索<br>                                                                               |            |
|            | ▲ ネット申込にはアカウントが必要です                                                                  |            |
|            | 登録がお済みの方 ※ アカウント登録については、ご 利用される施設に直接 <u>お問い合わ</u> せ <sup>1</sup> <sup>2</sup> C ださい。 |            |
|            |                                                                                      |            |
| 96         |                                                                                      |            |
|            | (ン                                                                                   | 200<br>NFC |
| ネット申込を続!   | するにはログインしてください。                                                                      |            |
|            | 利用者番号 必須<br>バスワード 必須<br>祭                                                            |            |
|            | 白 ログイン                                                                               |            |
|            | うネット申込にはアカウントが必要です   ※ アカウント登録については、ご利用される施設に直接お問い合わせ「Pください。                         |            |

## <u>3.利用施設を予約する</u>

ログイン後、施設検索の画面から利用したい施設名や日時等を入力し検索します。

| X ログイン中:那覇太郎 さん 日 ログアウト | β覇市<br>、共施設予約サ−ビ                                               |              |                    |                    |
|-------------------------|----------------------------------------------------------------|--------------|--------------------|--------------------|
|                         |                                                                | <b>ヘ施設検索</b> |                    |                    |
| I                       | <u>抱設:那覇市民体育館</u> 同                                            |              | X                  | Carrier Contractor |
|                         | ■<br>■<br>副の場所<br>那覇市民体育館<br>③<br>利用目時<br>例)20190501または 201405 | □ 午前 □       | X ▼<br>]午後 □ 夜間    |                    |
|                         |                                                                | 検索           | Q <u>ほかの条件検索</u> 🖬 |                    |
| -                       | ログイン中 那覇 太郎 さん                                                 |              | <u> </u>           |                    |
|                         | ▲ 申込状況                                                         | ★ お気に入り      | メッセージ              |                    |
|                         |                                                                |              |                    |                    |

|                                    |                 |                                                 | ~170<br>                             |
|------------------------------------|-----------------|-------------------------------------------------|--------------------------------------|
| Q 絞り込み条件                           | 閉じる へ           | 件数 1件 (室場3件)                                    | 全室場の空きを一括で確認                         |
| 施設:那覇市民体育館 🖬                       | ×               | <b>②</b> 復                                      | 数室場( <b>10件以内</b> )の空きを一括で確認・比較できます。 |
| ■時場新 那覇市民体育館 ◎<br>利用時<br>利用時<br>使索 | × •             | <sup>那覇市</sup><br>那覇市民体育館<br>■ 有<br>1 空き状況 ■ 案内 | <u> HP</u> [2                        |
| Q <sub>IE</sub>                    | <u>かの条件検索</u> 🖬 | ▲ 利用には施設利用許可が必要です。                              | $\mathbf{n}$                         |
|                                    |                 | メインアリーナ・控室                                      | ネット申込0 ( 空き状況                        |
|                                    |                 | □ <u>サブァリーナ</u>                                 | ネット申込OK 🗋 空き状況                       |
|                                    |                 | 会議室:多目的室                                        | ネット申込 <b>OK</b> 📋 空き状況               |

# 利用可能な日時を選択し、競技種目または利用時間を選択します。 (※利用時間は基本2時間に設定されております。)

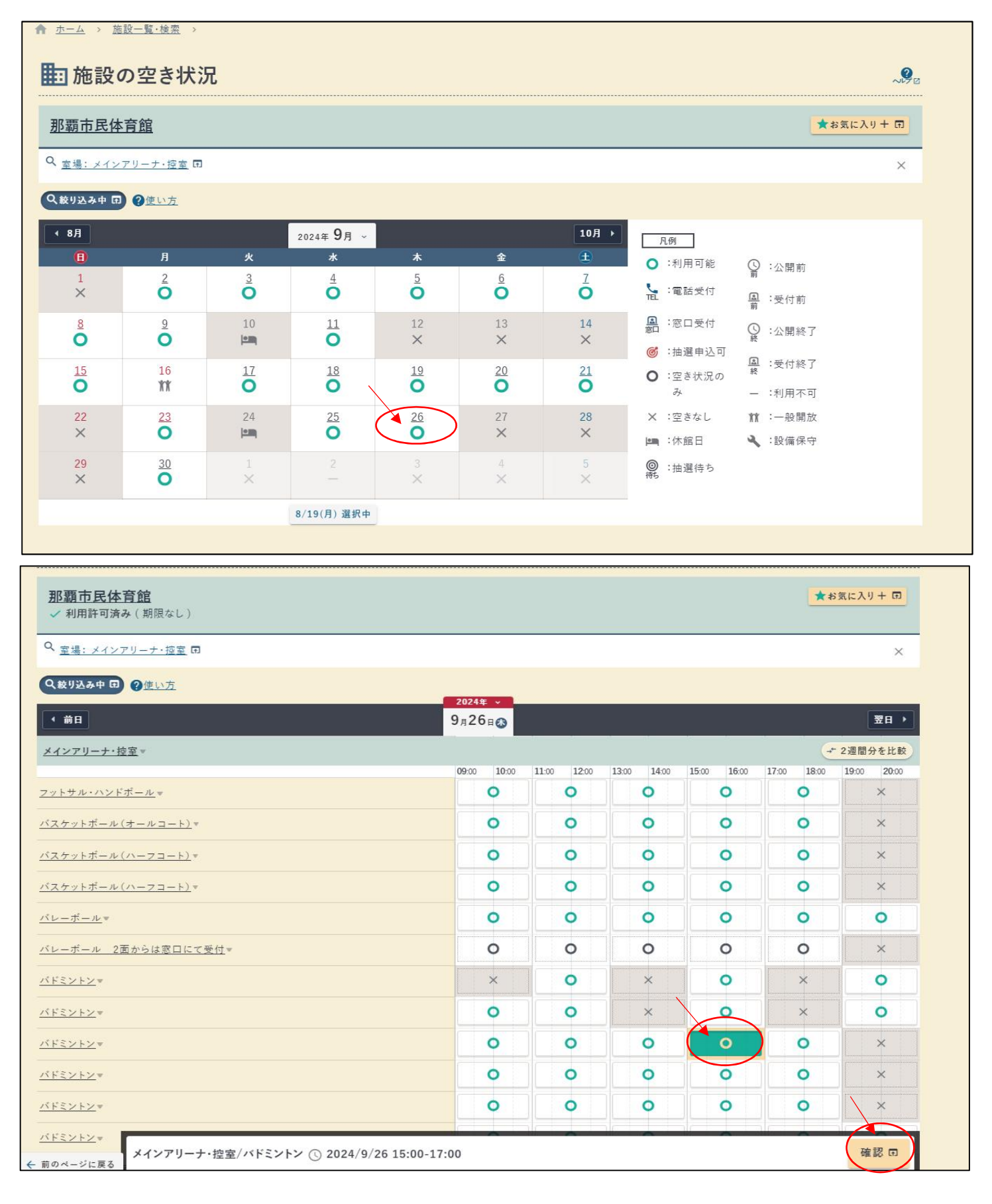

競技種目、利用時間を選択したら、下記の確認ボタンを選択し申込画面に移行します。 利用目的、利用人数等の情報を記載し、利用料金の支払い方法を選択します。

| 1 内容)       | <del>ب</del>                    | 2 支払方法         | •         | 3 確認 | • | ④ 完了     |
|-------------|---------------------------------|----------------|-----------|------|---|----------|
| 予約の内容を入力して  | ください。                           |                |           |      |   |          |
| ア メイン       | アリーナ・控室 バド<br>25(本) 15:00-17:00 | ミントン           |           |      |   |          |
| 利用目的 🔊      | A XFS                           | 21-2           |           |      |   |          |
| 利用人数 💩      | E 4                             | <u>ل</u>       |           |      |   |          |
| 市内、市外       | 市内                              |                |           |      |   |          |
| 申込時の注意      | ·点 💩演 🔽 連                       | 格事項にはなにも記入しないよ | うお願いいたします |      |   |          |
| 連絡事項        |                                 |                |           |      |   |          |
|             |                                 |                |           |      |   |          |
| 室場利用調       | a <mark>l</mark>                |                |           |      |   | 940 円    |
|             |                                 |                |           |      |   | 040 5    |
| 1 合計利用      | ]#}                             |                |           |      |   | 940 13   |
|             |                                 | $\langle$      | 支払方法へ     |      |   |          |
| 采用又约由       | 27                              |                |           |      |   | 如燕士日休会   |
| 机祝了平        |                                 |                |           |      |   | 那朝巾氏14頁) |
| 1 内容入力      | •                               | 2 支払方法         | •         | 3 確認 | • | 4 完了     |
| 方法を選択してください | Y <sub>o</sub>                  |                |           |      |   |          |
| 払方法 必須      | 現金                              |                |           |      |   |          |
|             |                                 |                |           |      |   |          |
| 計利用料        |                                 |                |           |      |   | 940 F    |
|             |                                 |                | 74, 227   |      |   |          |
|             |                                 |                | 確認        |      |   |          |

| まだ確定していません!内容を確認してください。                                                     |       |
|-----------------------------------------------------------------------------|-------|
| 1 内容入力         )         2 支払方法         ,         3 確認         ,            | 4 完了  |
| 各予約内容                                                                       |       |
|                                                                             |       |
| ダインアリーナ・控室 バドミントン 2024/9/26(ホ) 15:00-17:00                                  | ~     |
|                                                                             | 940 円 |
| aT<br>                                                                      | 540   |
|                                                                             |       |
| 合計利用料                                                                       | 940 円 |
|                                                                             |       |
| 意事項                                                                         |       |
|                                                                             |       |
| 🛕 よくお読みの上、「注意事項を確認しました」にチェックしてください。                                         |       |
| 事前予約方法。                                                                     |       |
| J1.那覇市公共施設予約サービス(以降ネット予約とする)にて毎月1日の10時より翌月の末日までご予約ができます。(ネット予約先着順)          |       |
| 02.ネット予約から3日以内(休館日を含む)に窓口にて利用料金をお支払いいただき予約完了となります。                          |       |
| (利用日まで3日を切っている場合は、前日の20時まで)                                                 |       |
| ※毎月第2・4火曜日休館日。月によって変更などあり。                                                  |       |
| 03.ご予約の受付は利用日2日前の20時までとなっております。(利用料のお支払いを会む)                                |       |
|                                                                             |       |
| 04.ネット予約の変更、取りやめは、ネット予約後3日以内に行ってい下さい。                                       |       |
| ◎お支払いまで完了いたしますと、変更、取りやめの手続きはできません。                                          |       |
| <b>05.既に納付された利用料金は原則、返還いたしません。お支払いの際は取りやめ変更のない場合のみお願いします。</b>               |       |
| ※上記については那覇市体育施設条例等に基づいています。                                                 |       |
| ※大会、イベント(ネット予約で取れない)美のご予約についてはお開会せ下さい。                                      |       |
|                                                                             |       |
| 施設利用に際しての密意事項<br>那覇市民体育館のメイン・サブアリーナ及び会議室等を予約利用する場合には、次の事項に密意されますようお願いいたします。 |       |
| namenalisen 19. 20                                                          |       |
| 月用方法について<br>01.予約時間は準備・片付け・清掃を含めた時間です。※入室時間は予約時間からです。時間は厳守下さい。              |       |
|                                                                             |       |
| 16.19可以降、回び土ののの利用はできません。※19歳以上の保護資任者を含む家族単位の利用可。                            |       |
| J3.同伴する幼児、児童生徒の管理は保護者が責任を負い、他の利用者の述惑にならないようご注意下さい。                          |       |
| 04.申請した種目以外はご利用できません。                                                       |       |
| <b>1</b> メインアリーナ・控室                                                         |       |
|                                                                             |       |
| □注意事項を確認しました                                                                |       |
|                                                                             |       |

申込内容の確認と注意事項の確認が済みましたら、申込確定を行います。

以上で申し込み手続き完了です。受付番号などはお問い合わせの際に必要ですので、 控えておいていただきますようお願いします。

| ☐ 新規予約申込                                                                   |                    |           | 那覇           | 市民体育館 🖉 |
|----------------------------------------------------------------------------|--------------------|-----------|--------------|---------|
| 予約申込が完了しました。                                                               |                    |           |              |         |
| <ol> <li>内容入力</li> <li>支払方法</li> </ol>                                     | , 3 種              | R         | 2 元          | 7       |
| 受付番号                                                                       |                    |           |              |         |
| O 伝子約<br>[20241001] 003540-1<br>メインアリーナ・控室 パドミントン 2024/9/26(木) 15:00-17:00 |                    |           |              |         |
| この受付者号は <mark>施設利用後まで大切に保管</mark> してください。申込のお問い合わせ時に必要に                    | なります。              |           |              |         |
| 合計利用料                                                                      |                    |           | 1            | 940 円   |
| 次に…                                                                        |                    |           |              |         |
| ★ お気に入りに追加 回<br>「施設の空き状況」ページをお気に入り登録します。ホームやメニューからすぐに確                     | 認できるようになります。「彼     | 切込み」で設定した | 条件も一緒に保存されます |         |
| ○ 申込状況を確認 申込状況ページに移動します。                                                   | □ 続けて申込 同じ施設に続けて申込 | をします。※施設の | 空き状況に遷移します。  |         |